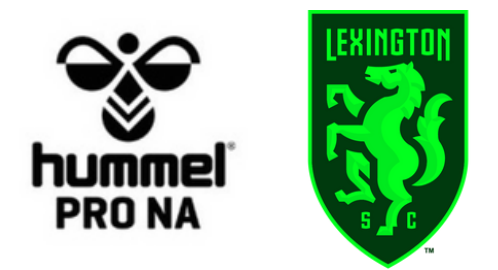

### **Lexington Youth Soccer Ordering Process**

Customer support email: hummelprona@gmail.com

### Step 1: Go to the Lexington Youth Soccer webstore

https://hummelprona.chipply.com/LSCYouthSoccer

# Step 2: Scroll to view the different package options on the webstore

 VIEW ALL
 U9-U19 MANDATORY FIELD
 U8 MANDATORY FIELD
 U9-U19 MANDATORY GK
 SUPPLEMENTAL ITEMS

 PLAYER PACKAGE
 PLAYER PACKAGE
 PACKAGE
 SUPPLEMENTAL ITEMS

## Step 3: Determine the correct package to purchase out of the 3 options

#### **Step 4: Ordering the Packages**

Once you have chosen the correct package to purchase, you will need to choose sizes for all of the products in the package. Lexington Youth will provide you with the number that will be on your player's jersey. The numbers will be announced by the club.

### Step 5: Additional Items

After purchase of the mandatory player package that suits your Participant, you may choose other items from the "Supplemental Items" category in the store. If you would like to purchase additional mandatory items, you will find them in this section as well.

| Supplemental Items |                                          |                                      |                                |                    |
|--------------------|------------------------------------------|--------------------------------------|--------------------------------|--------------------|
| VIEW ALL           | U9-U19 MANDATORY FIELD<br>PLAYER PACKAGE | U8 MANDATORY FIELD<br>PLAYER PACKAGE | U9-U19 MANDATORY GK<br>PACKAGE | SUPPLEMENTAL ITEMS |

#### Order Window:

- *Wave 1*: **Please place orders by June 15<sup>th</sup> to ensure delivery by August 1<sup>st</sup>**. Orders placed after June 15<sup>th</sup> may not be delivered by August 1<sup>st</sup>.
- *Wave 2*: Please place orders by August 1<sup>st</sup> to ensure delivery by October 1<sup>st</sup>. Orders placed after August 1<sup>st</sup> may not be delivered by October 1<sup>st</sup>.